# How to Make a Reservation

**Step 1:** Go to www.MyCountyParks.com

Step 2: Guest OR Create a user account - go to Login in the upper right corner

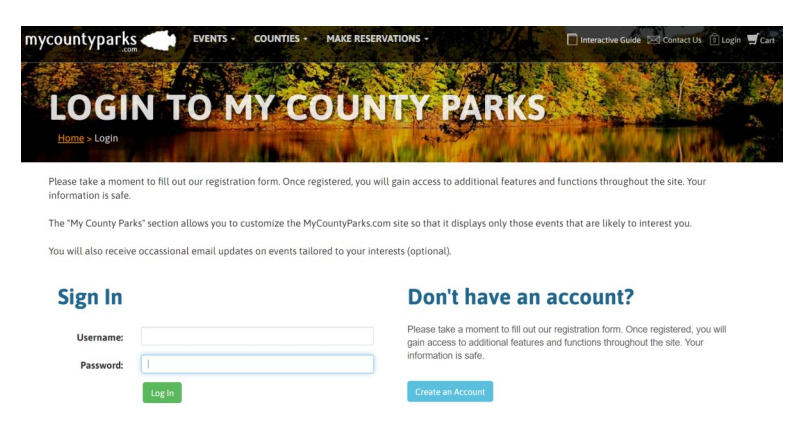

#### **TIPS to setup account**

- ⇒ Password can be <u>NO MORE than 8</u> with a combination of uppercase, lowercase and numbers - <u>no special</u> <u>characters</u>
- ⇒ Make sure you put the hyphens in your phone number, i.e.: 515-232-2516
- ⇒ Your address must match the address for the credit card being used.

## Step 3: MAKE RESERVATIONS - at the top of the front page

Choose "Cabins" "Campsites" "Shelters" or "Custom Search"

| mycountyparks 🔶 EVENTS - | COUNTIES - | MAKE RESERVATIONS +   | 🔲 Intera   |
|--------------------------|------------|-----------------------|------------|
| RESERVE A<br>CABIN       | €          | RESERVE A<br>CAMPSITE | €          |
| RESERVE A<br>SHELTER     | €          | CUSTOM<br>SEARCH      | $\bigcirc$ |

## Step 4: CHECK AVAILABILITY

REFINE SEARCH

| <b>Q</b> Show as Map                     |   |  |  |
|------------------------------------------|---|--|--|
| Search                                   | ~ |  |  |
| Availability                             | ~ |  |  |
| Facility Type                            | ~ |  |  |
| County                                   | ~ |  |  |
| Sac<br>Shelby<br>Sioux<br>Story<br>Union | • |  |  |
| Van Buren<br>Wapello                     |   |  |  |
| Activities                               | ~ |  |  |
| Amenities                                | * |  |  |

- **Search** = Enter the Park where you want to stay
- Availability = Enter the check-in and check-out dates
- Facility Type = Choose Campsite, Lodge, or Shelter
- **County** = Choose the County you want to search for availability

### <u>TIP:</u>

• If you don't care which park you stay in, leave the "Search" area empty. Then, just enter the dates you would like to stay and it will show you what is available in Story County.

## Step 5: RESERVE FACILITY

- Open the campsite, lodge, or shelter you choose
- Read the "Special Regulations" and "Facility Contract"
- BOOK NOW tab on the right
- Follow the pages through to the checkout screen
- An email receipt will be sent immediately

67464 250th Street Ph: 515-232-2516 Colo, IA, 50056

#### Book Now

- Check Availability
- View Special Regulations
- View Facility Contract